# Ozdravné techniky úroveň 1 – testy k online kurzu 1.LEKCE

www.radkapolcerova.cz

Radka Polcerová

### Napiš datum, kdy vyplňuješ test:

Napiš své jméno a Příjmení:

Napiš svůj e-mail:

Vystihni pár slovy odpověď na následující otázky, Tvé odpovědi a názory si přečtu, ovlivní další vývoj online kurzu pro Tebe i další účastníky. **Radka Polcerová,** autorka a lektorka online kurzu.

### Ozdravné techniky úroveň 1 – testy k online kurzu 1.LEKCE

**Otázka číslo 1** Bylo pro Tebe snadné orientovat v online kurzu Ozdravné Techniky – úroveň 1 Radky Polcerové? **Odpověď:** 

Otázka číslo 2 Věříš, že dar léčit je vlastní každému člověku? čím si myslíš, že je tento dar limitován? Odpověd':

Otázka číslo 3 Může Ti podle Tebe tento online kurz obohatit život? Odpověď:

Otázka číslo 4 Které aktivita je pro Tvůj život nejdůležitější? Odpověď:

Otázka číslo 5 Znáš některé ozdravné techniky? Pokud ano, jaké? Odpověď:

# Ozdravné techniky úroveň 1 – testy k online kurzu 1.LEKCE

www.radkapolcerova.cz

Radka Polcerová

Otázka číslo 6 V čem si nejlepší? Co Ti jde v životě velmi dobře? Odpověď:

Otázka číslo 7 Na čem by sis přál/a nejvíce pracovat v rámci svého růstu, sebezdokonalování? Odpověď:

**Otázka číslo 8** V jaké oblasti Tvého života by se podle Tebe otiskly ozdravné techniky nejvíce? **Odpověď:** 

Otázka číslo 9 Kde ses dozvěděl/a o online kurzu Ozdravné techniky Radky Polcerové? Odpověd':

Otázka číslo 10 Přeješ se zabývat ozdravnými technikami jen ve svém osobním životě nebo i profesním? Odpověď:

### Jak odeslat TEST?

1.MOŽNOST: Pokud Ti Tvůj prohlížeč (s příponou odt nebo pdf) dovoluje test vyplnit, pak test vyplň, celý vyplněný test označ (ctrl+A) přes pravé tlačítko myši dej KOPÍROVAT pak se vrať o krok zpět na stránku LEKCE, kde vyplňuješ daný test a přes pravé tlačítko myši dej VLOŽIT do formuláře, vyplň meil, jméno a mobil a odešli přes formulář, který je vždy na konci stránky dané lekce online kurzu.

2. MOŽNOST: Pokud Ti Tvůj prohlížeč (s příponou odt nebo pdf) dovoluje test vyplnit, pak test vyplň, ulož si ho a pošli jako přílohu (s příponou odt nebo pdf) na: <u>email@radkapolcerova.cz</u>

3. MOŽNOST: Pokud neumí Tvůj počítač vyplnit test v tomto dokumentu, celý test označ (ctrl+A) přes pravé tlačítko myši dej KOPÍROVAT pak se vrať o krok zpět na stránku LEKCE, kde vyplňuješ daný test a přes pravé tlačítko myši dej VLOŽIT do formuláře, pak zde dovyplň své odpovědi, vyplň meil, jméno a mobil a odešli přes formulář, který je vždy na konci stránky dané lekce online kurzu.

3. MOŽNOST: test vytiskni, vyplň, naskenuj a odešli na: email@radkapolcerova.cz